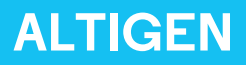

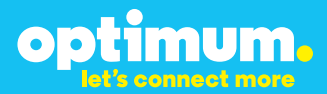

# Optimum Business Trunking and the AltiGen Max1000 IP PBX version 6.7 Configuration Guide

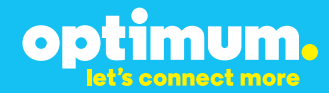

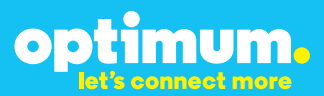

## **Table of Contents**

| 1. | Overview                              | 3 |
|----|---------------------------------------|---|
| 2. | SIP Trunk Adaptor Set-up Instructions | 3 |
| 3. | Additional Set-up Information         | 7 |
| 4. | International Calling                 | 8 |
| 5. | PBX Configuration                     | 9 |

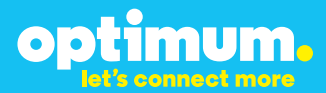

## **1** Overview

The purpose of this configuration guide is to describe the steps needed to configure the Altigen PBX for proper operation Optimum Business Sip Trunking.

## 2 SIP Trunk Adaptor Set-up Instructions

These instructions describe the steps needed to configure the LAN side of the Optimum Business SIP Trunk Adaptor.

### Step 1:

### Log on to the Optimum Business SIP Trunk Adaptor

1. Connect a PC to port 4 of the Optimum Business SIP Trunk Adaptor, the silver device labeled Edgewater Networks, 4550 series.

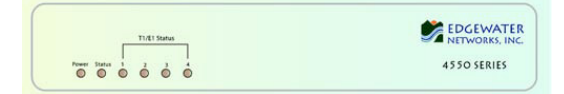

- 2. Open a Web browser and go to IP Address http://10.10.200.1. A login box will appear.
- Enter login and password and click 'OK'. Login: pbxinstall Password: s1ptrunk

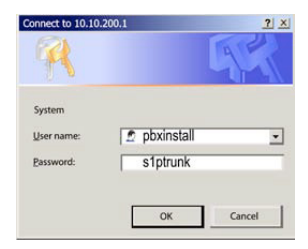

### Step 2:

#### **Click on the LAN Settings Link**

1. Assign an IP Address to the LAN interface of the SIP Trunk Adaptor. The IP address must be on the same subnet as the IP PBX. This changes the address on port 1 of the Optimum Business SIP Trunk Adaptor.

Note: This will become your local SIP proxy IP address. No other IP addresses will be provided by Cablevision.

2. Optional: Specify a VLAN for your voice traffic. Click the 'Enable Voice VLAN Tagging' check box. The default VLAN ID is 100.

Note: VLAN 200 should not be used. It is dedicated to port 4 for management.

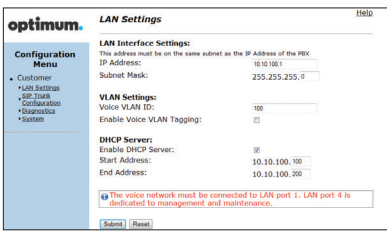

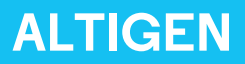

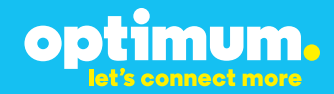

- 3. Optional: Enable the DHCP server. This will allow the SIP Trunk Adaptor to act as a DHCP server, which will provide IP addresses to the voice network, and create a dedicated voice LAN, as per diagram 2.
- 4. Click 'Submit'.

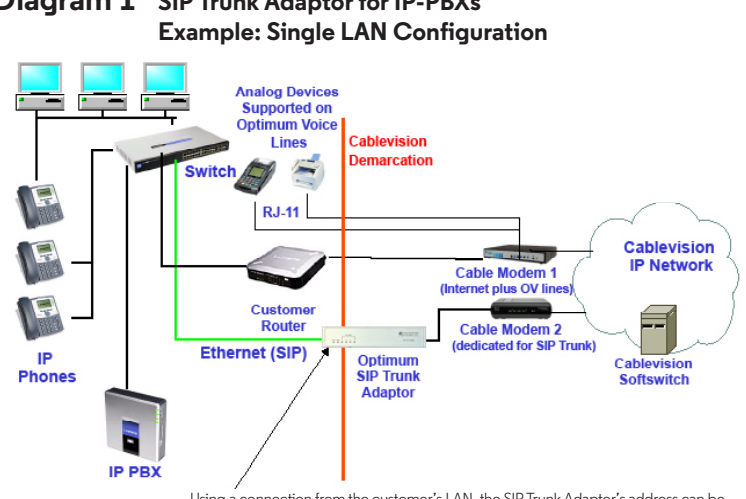

# **Diagram 1** SIP Trunk Adaptor for IP-PBXs

Using a connection from the customer's LAN, the SIP Trunk Adaptor's address can be a statically assigned private IP address. It may not be assigned a Public IP address.

#### **Diagram 2** SIP Trunk Adaptor for IP-PBXs Example: Separate Voice and Data Networks Configuration

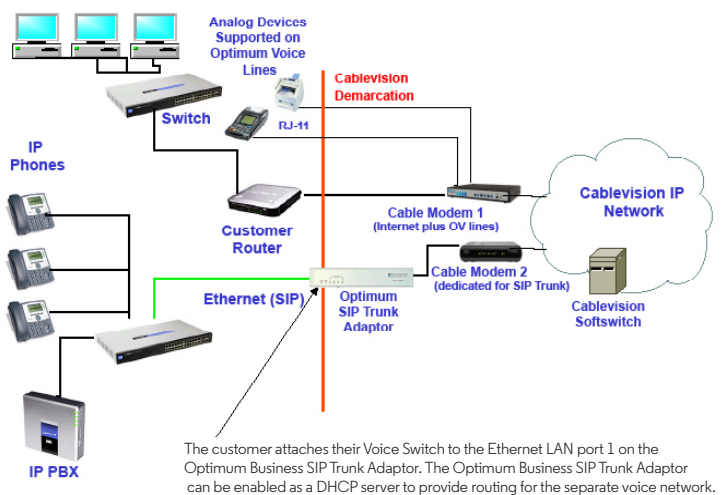

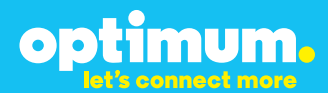

### Step 3:

#### **Click on the SIP Trunk Configuration Link**

- 1. Select your IP PBX make and model from the drop-down menu.
- 2. Specify how the IP PBX will register to the Optimum Business SIP Trunk Adaptor.
- 3. The Cablevision network only supports Inband DTMF. Click on the check box next to "Convert Inband DTMF" if you cannot configure your IP PBX to

| onfiguration                              | Select your PBX:                                      | Asterisk               | -                                      |
|-------------------------------------------|-------------------------------------------------------|------------------------|----------------------------------------|
| Menu                                      | Passive connection u                                  | sing the local, priva  | te IP address of the PBX               |
| ustomer                                   | This address must be on th                            | e same subnet as the I | P Address that is specified for the LA |
| AN Settings<br>SIP Trunk<br>Configuration | PBX Address:                                          |                        |                                        |
| Diagnostics<br>System                     | Active connection usi                                 | ng registration        |                                        |
|                                           | User Id:                                              | secret                 |                                        |
|                                           | Password:                                             | •••••                  |                                        |
|                                           | Convert Inband DTMF:                                  |                        |                                        |
|                                           | Submit Reset                                          |                        |                                        |
|                                           | Status:                                               |                        |                                        |
|                                           | Trunk Status:                                         | Not Registered         |                                        |
|                                           | DID's                                                 |                        |                                        |
|                                           | 5164939899 (Pilot number)<br>5164939768<br>5164939769 | ŵ                      |                                        |
|                                           | 5164939795                                            | -                      |                                        |

send out Inband DTMF. The DTMF tone duration generated by the phones and/or PBX may need to be increased from their default setting. Some phones and/or PBX have a default setting between 180ms to 200ms. This setting is too low. The recommended setting is 600ms.

4. Click 'Submit'.

### Step 4:

#### **Diagnostics Link**

You can make a test call directly from your phone or use the test call application under the Diagnostics link.

| optimum                                                                               | Network Test Tools                                                                                                    |
|---------------------------------------------------------------------------------------|----------------------------------------------------------------------------------------------------|
| optimom                                                                               | A network administrator may use the test tools on this page to verify<br>connectivity of the System and trace the path of data throughout the                                                                              |
| Configuration<br>Menu<br>• Customer<br>• LAN Settings<br>• SIP Trunk<br>Configuration | network. Outboand Call Test: This test will place a call to the provided telephone number and play a series of tones for 30 seconds. Pilot Number: [16433899                                                               |
| Diagnostics                                                                           | Telephone Number:                                                                                                    |
|                                                                                       | Inbound Call Test:<br>When this test is enabled calls received for the pilot number are diverted to the internal Test<br>OA for 15 mmores, hard has algored time the test is a actimized by disabled.<br>© Enabled<br>Seem |
|                                                                                       | Ping Test:                                                                                                    |
|                                                                                       | Ping Reset                                                                                                    |
|                                                                                       | Traceroute Test:<br>IP Address to Trace:                                                                                                    |
|                                                                                       | Transmuta                                                                                                    |

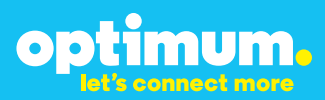

### Step 4 continued

| Field                                 | Description                                                                                                    |
|---------------------------------------|----------------------------------------------------------------------------------------------------|
| Outbound Call Test<br>TelephoneNumber | Specifies an outside phone number to which an outbound call will be initiated. The pilot telephone number of the SIP Trunk will be prepopulated.                                                                                                    |
| Pilot Number                          | Displays the provisioned pilot number, which is used for outbound and inbound call tests.                                                                                                    |
| Call                                  | Initiates a call outbound to a telephone number entered or inbound to the pilot number displayed.                                                                                                    |
| Inbound Call Test<br>(radio button)   | Indicates whether inbound test call will be enabled or disabled. If<br>inbound test calls are enabled, calls made to the pilot number will be<br>redirected to the test UA for fifteen minutes. When the pilot number<br>is dialed, you will hear a test message play. |
| Submit                                | Enables or disables the inbound call test.                                                                                                    |
| IP Address to Ping                    | Verifies basic connectivity to a networking device. Successful ping test results indicate that both physical and virtual path connections exist between the system and the test IP address.                                                                            |
| Ping Button                           | Sends a ping to the IP address specified in the field "IP Address to Ping".                                                                                                    |
| IP Address<br>to Trace                | Tracks the progress of a packet through the network. The packet can be tracked through the WAN or LAN interfaces of the adaptor.                                                                                                    |
| Interface<br>(radio button)           | Indicates whether a packet will be tracked through the LAN or the WAN.                                                                                                    |
| Traceroute<br>Button                  | Initiates a traceroute to the specified IP address on either the LAN or the WAN.                                                                                                    |
| Reset                                 | Clears all fields and selections and allows you to enter new information.<br>Reset applies to outbound call test, ping and traceroute.                                                                                                    |

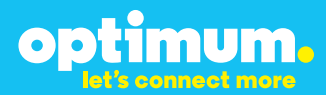

## **3 Additional Set-up Information**

### Systems

| optimum.                               | System Help                                                              |
|----------------------------------------|--------------------------------------------------------------------------|
| Configuration<br>Menu                  | Software Version:<br>Version 11.6.14.1 Fri Jan 4 17:49:28 PST 2013       |
| Customer <u>LAN Settings</u> SIP Trunk | Hostname:<br>5164939899                                                  |
| Configuration<br>Diagnostics<br>System | Model:<br>EdgeMarc 4552                                                  |
|                                        | Vendor:<br>Cablevision                                                   |
|                                        | LAN Interface MAC Address:<br>A8:70:A5:00:D8:18                          |
|                                        | Registration Status:<br>The ALG feature is registered. View license key. |
|                                        | System Date:<br>02/29/2016 15:03:40 UTC                                  |
|                                        | Change Password:<br>• pbxinstall                                         |

| Field           | Description                                                                                                    |
|-----------------|----------------------------------------------------------------------------------------------------|
| Pbxinstall Link | Select to change the default password for the pbxinstall login ID.<br>Only the password can be changed. The login ID cannot be changed. |

### Password

| optimum.                                                                                                    | Set Password                                                                                                    |            | <u>Help</u> |
|----------------------------------------------------------------------------------------------------|----------------------------------------------------------------------------------------------------|------------|-------------|
|                                                                                                    | Change the GUI password by filling in the fields below. The pa<br>must be between 6 and 8 characters in length. |            | ł           |
| Configuration<br>Menu<br>• Customer<br>• LAN Settings<br><u>SIP Truck</u><br>Configuration<br>• Diagnostics<br>• System | Username:<br>Current Password:<br>New Password:<br>Confirm Password:<br>Submit Reset                            | pbxinstall |             |

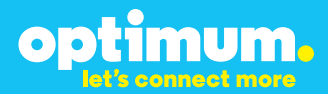

| Field            | Description                                                               |
|------------------|---------------------------------------------------------------------------|
| Username         | Specifies the username for which the password can be changed.             |
| Current Password | Specifies the current password.                                           |
| New Password     | Specifies the new password.                                               |
| Confirm Password | Confirms the new password.                                                |
| Submit           | Applies the settings configured on this page.                             |
| Reset            | Clears all fields and selections and allows you to enter new information. |

## **4 International Calling**

Optimum Voice Business Trunking offers an optional International Calling Service for direct-dialed calls made from the Customer's business or from any phone via the Optimum Voice International Calling remote access number to destinations outside of the United States, Puerto Rico, Canada and the U.S. Virgin Islands at per minute rates. The Customer must login to the Optimum Business Account Center and activate the service on the Optimum Business Trunk Pilot telephone number to activate the service and manage the monthly International spending limit for the account.

Activating International calling on the Pilot TN will enable International calling for all Direct Inward Dial (DIDs) telephone numbers as well. Blocking International calling for one or more DIDs is managed by the customer directly from the PBX phone system configuration. To minimum the exposure to fraudulent calling, It is recommended to limit International calling capability to those DID's that require it and set up an account spending limit that reflects what is necessary to run the business.

It is the Customer (and/or the Customer Agent's) responsibility to properly secure the customer's PBX to prevent the PBX from being compromised and fraudulent calls from being made by unauthorized (internal or external) users. If fraudulent calls are detected, Cablevision reserves the right to disable International Calling until the PBX is properly secured by the customer.

# optimum.

## **5 PBX Configuration**

This configuration guide provides the steps for PBX registration mode. Static (non-registration) mode of PBX operation is not supported on the AltiGen PBX.

- AltiGen configuration GUI Max Administrator version 6.7.0.205.
- AltiGen software version 6.7.

The steps below describe the minimum configuration required to enable the AltiGen 6.7 PBX to use Optimum Business SIP trunking for inbound and outbound calling. Please refer to the AltiGen product documentation for more information on other advanced PBX features. The configuration described here assumes that the AltiGen is already configured and operational with station side phones using assigned extensions or DIDs. This configuration is based on AltiGen Version 6.7.

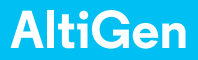

- optimum.
- 1. Start the Max Administrator software application by double clicking the icon from your desktop.
- 2. Select the appropriate Max Communication Server system to connect to.

| Select Server                                  | ×                                       |
|------------------------------------------------|-----------------------------------------|
| Enter or select the nar<br>Communication Serve | ne of the MAX<br>r system to connect to |
| ALTIGEN AB6E601                                |                                         |
| OK.                                            | Cancel                                  |
| 5                                              | 100 IV                                  |

3. Login to the Max Administrator. The default password is "22222". The initial screen defaults to the User Configuration screen.

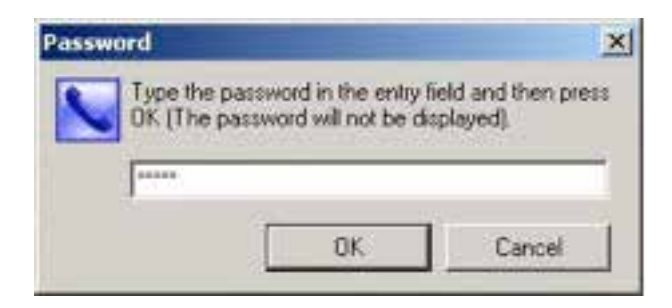

# optimum.

#### 4. Select "System."

- a. Select "General."
- b. Under "Country" select U.S.A. & Canada.
- c. Under "System Home Area Code" enter the area code of the DID's you will be using.
- d. Under "System Main Number" enter the number of your main DID (without area code).
- e. Under "System ID" select the number "1."

Click **"ok"** or **"Apply"** to save settings.

| System ID                                                             | Country                                                                                                    |
|-----------------------------------------------------------------------|----------------------------------------------------------------------------------------------------|
| Manager Extension                                                     | Distinctive Ring     Enable Distinctive Ring     Enable Operator Call Priority Ringing     Enable Workgroup Call Priority Ringing |
| System Home Area Code<br>[678                                         | Conference Bridge Option<br>End Conference If No Extensions Participating                                                         |
| System Main Number<br>2384025                                         | System Call Park<br>Timeout Ring Back in 2 🚊 Minutes                                                                              |
| PRICalling Number                                                     | Play Greeting Phrase phrase0401                                                                                                   |
| Operator<br>Select an extension or group as operator<br>Extension 258 | Group Members                                                                                                    |
| Call Supervision                                                      |                                                                                                    |

# optimum.

#### 5. Select "Trunk."

- a. Scroll to the bottom and select "SIP-Trunk."
- b. Under "Trunk Access Code" select the number "9."
- c. Under "Area Code" enter the area code of the DID's you will be using.
- d. Under "System Main Number" enter the number of your main DID (without area code).
- e. Under "Direction" select the "Both" option.

| Location      | Type    | Access Code Pho - | General In Call Routing   C                                                                                    | Jut Call Blocking            |                                                                                                    |
|---------------|---------|-------------------|----------------------------------------------------------------------------------------------------|------------------------------|----------------------------------------------------------------------------------------------------|
| 0.0000        | PRI     | 8                 | - Teurk Access Code                                                                                            | - Area Code                  | Direction                                                                                                    |
| 0:0001        | PBI     | 8 .               | THE PROCESS COLD                                                                                               |                              |                                                                                                    |
| 0.0002        | PBI     | 8 .               | 8 1                                                                                                    | 631                          | C Dutgoing                                                                                                    |
| 30:0003       | PBI     | 8 -               |                                                                                                    |                              | C Incoming                                                                                                    |
| 30.8004       | PBI     | 8 -               | Phone Number                                                                                                   |                              | G Bath                                                                                                    |
| 30.0005       | PBI     | 8 -               | and a second second second second second second second second second second second second second second second |                              |                                                                                                    |
| 00:0006       | PRI     | - B-              | 6769114                                                                                                    |                              | 1 Pageo                                                                                                    |
| 00:0007       | PRI     | 8                 |                                                                                                    |                              | C E911                                                                                                    |
| 00:0008       | PHI     | 8 *               |                                                                                                    |                              |                                                                                                    |
| 1010039       | PE      | 8 .               | Description                                                                                                    |                              | Trunk Dialing Scheme                                                                                                    |
| 00.0010       | PBI DDI | 0 -               | 10                                                                                                    |                              | C Üverlap                                                                                                    |
| 00.0011       | DD1     | 0                 |                                                                                                    |                              |                                                                                                    |
| 00.0012       | PPI     | 0                 | Trunk Call Predial String                                                                                      |                              | (* Enbloc                                                                                                    |
| 00.0013       | PPI     | 8                 |                                                                                                    |                              | Albitate                                                                                                    |
| 00.0014       | PBI     | 8                 | 1 Trunk Predial Sting                                                                                          |                              |                                                                                                    |
| 00.0016       | PBI     | 8                 |                                                                                                    |                              | In Service                                                                                                    |
| 00.0017       | PBI     | 8                 | Centrex Transfer                                                                                               |                              | Out Of Service                                                                                                    |
| 00.0018       | PBI     | 8 .               | Enable Centres Trans                                                                                           |                              |                                                                                                    |
| 00.0019       | PBI     | 8 -               | Taxada Danial China                                                                                            |                              | Tie Trunk                                                                                                    |
| 00.0020       | PRI     | 8                 | manuel Media Song                                                                                              |                              | E Enable Tre Torek                                                                                                    |
| 00.0021       | PRI     | 8 -               | Note: Faith of be used.                                                                                        | r prediel atting is not set. | The course file frunk.                                                                                                    |
| 00.0022       | PRI     | 8 -               |                                                                                                    | and the second second        | Recording Online                                                                                                    |
| 01:0000       | H323    | N -               | Holiday Profile                                                                                                | Busness Hour Profile         | Concerning Opport                                                                                                    |
| 01.0001       | H323    | N -               | Curtue al                                                                                                    |                              | Disable                                                                                                    |
| 01:0002       | H323    | N -               | Shorem                                                                                                    | System 1                     |                                                                                                    |
| 01:0003       | H323    | N +               |                                                                                                    |                              | License Assignment                                                                                                    |
| 01:0004       | H323    | N -               |                                                                                                    | The second second second     | Constant Destant                                                                                                    |
| 71:0005       | H323-   | N                 |                                                                                                    | Inuril Propeset              | Nacional Statistical Control of Control of C |
| 01:0006       | H323-   | N -               |                                                                                                    |                              | Note: Please make sure                                                                                                    |
| 01:0007       | H3Z3-   | N -               |                                                                                                    |                              | System/Recording                                                                                                    |
| 8000.10       | H-323   | N -               |                                                                                                    |                              | Configuration is set to                                                                                                    |
| 01:0009       | H-323   | · · ·             |                                                                                                    |                              | Trunk Based Recording                                                                                                    |
| CONTRACTOR OF |         | 10 C              |                                                                                                    |                              |                                                                                                    |

- f. Select "Trunk Properties" then "SIP Trunk Configuration."
- g. Select a Trunk Group to configure and click "Edit."

# optimum.

| SIP Server IP Address   | 10101251    |      |
|-------------------------|-------------|------|
| User Name               | 6782384025  |      |
| Password                |             |      |
| Domain                  | 10.10.125.1 |      |
| SIP Register Period     | 180         | Sec. |
| SIP Trunk Profile       | Default 💌   |      |
| SIP Source Port         | 5060 💌      |      |
| SIP Destination Port    | 5060        |      |
| Automatic NAT Traversal |             |      |
| 🔽 Enable Channel        |             |      |

#### h. Enter the Sip Trunk data for each field

**SIP Server IP Address**: Enter the IP address that was assigned to the Optimum Business Sip Trunk Adaptor. This is the IP address that was entered in step 2 of the Optimum Business Sip Trunk Set-Up Guide. **User Name**: Enter the Pilot DID number. The Pilot DID should also be entered as the User ID in the Optimum Business Sip Trunk Adaptor. This is step 3 of the Optimum Business Sip Trunk Set-Up Guide.

**Password**: Enter the password. This password must match the password entered in the Optimum Business Sip Trunk Adaptor. This is step 3 of the Optimum Business Sip Trunk Set-Up Guide.

**Domain**: Enter the IP address that was assigned to the Optimum Business Sip Trunk Adaptor. This is the IP address that was entered in step 2 of the Optimum Business Sip Trunk Set-Up Guide.

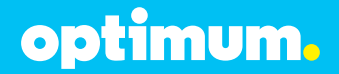

**SIP Register Period**: Enter the registration interval to the upstream provider. Recommended: 180 Seconds.

**SIP Trunk Profile**: When set to the "Default" option, the Pilot DID will be used for the outbound Caller ID. This can be over ridden if the outbound Caller ID is manually configured in the phone extensions.

SIP Source Port: Set to 5060 (Commonly used for SIP traffic) SIP Destination Port: Set to 5060 (Commonly used for SIP traffic) Automatic NAT Traversal: Make sure this box is unchecked. Enable Channel: Make sure this box is checked.

**NOTE**: The AltiGen only supports Registration mode. Static mode is not supported.

- 6. Select "Extension."
  - a. Select the "**General**" tab and choose the extension you would like to edit.
  - Assign that extension a DID by adding the number to the "Description" and "DID Number" section. In this example we used (6316769114).
  - c. Under "**IP Extension**" select "Enable IP Extension" and "Dynamic IP Address."

| Agent/Supervisos/Extension                 |                                                  |                                                   |         | Fleatiction Anoven                                                                                                    | ing One Number Access Monitor List                                                                                                    |
|--------------------------------------------|--------------------------------------------------|---------------------------------------------------|---------|----------------------------------------------------------------------------------------------------|----------------------------------------------------------------------------------------------------|
| Num. T<br>101 V<br>147 V<br>259 V<br>369 V | Type<br>Virtual<br>Virtual<br>Virtual<br>Virtual | Name<br>OneZero<br>OneFour<br>TwoFine<br>ThreeSoc | Dep     | General Group<br>Petronal Information<br>First Name<br>Password<br>Description 6315759114<br>Petronal Information<br>Finalize Daskley-Name 17 En                                 | Speed Dakry Mail Management Notification Last Name Orefoud Smith Dispatinent Estificities Traumined OD Estificitie Agent                                                                                |
|                                            |                                                  |                                                   |         | Account Code     Enable Forced Account Code     Orande Minwed     Present Code Validation     Present Code Validation     Present Code Validation     Biock Account Code Display | Cold Recording Option     License Assignment     How Volds op cal     Disable     Recording Tome     Recording Tome     Disable     Disable     Disable     Disable     Disable     Disable     Disable |
|                                            |                                                  |                                                   |         | Type<br>Physical Extension<br>Virtual Extension<br>C in Extension<br>Location From The                                                                                           | If Edminion     Finable IP Extension     Connect Value Sheam to Server     Dynamic IP Address     Logon IP Address     Uoro III Address     Hone Made Server ID     Finable 3rd Party Sp. Dence         |
| -                                          | A.                                               | 40                                                | 1<br>70 | Lingen There (I)                                                                                                    | Finide Tableck to Mobile Extension     Mobile Extension Channel (02:000)     Phone Display     Nomber Line:     Caller Number      Name Line (IP Phone):     Caller Name     T                          |

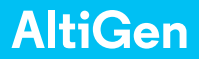

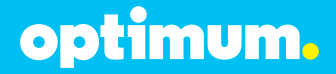

- d. Select the "**Restriction**" tab.
- e. Under "**Outcall Restrictions**" select "No Restriction on Outcall."
- f. Under "**Other Call Restrictions**" select "Allow Calls to be Transferred" or "Conferenced to an Outside Number" and "Allow Extension User to Configure Forwarding, Notification and Reminder Call to an Outside Number.

| (Gentry-orbitivition); seeumon |                     |                                  |     | General Group Speed Dial                                                                                                    | ing Mail Management Notication                                                                                                    |  |  |
|--------------------------------|---------------------|----------------------------------|-----|----------------------------------------------------------------------------------------------------|----------------------------------------------------------------------------------------------------|--|--|
| km. 3                          | Type                | Name                             | Dep | Hestriction Answering                                                                                                    | One Number Access Monitor List                                                                                                    |  |  |
| 01                             | Virtual             | OneZero                          |     | Outcal Restrictions                                                                                                    |                                                                                                    |  |  |
| 47 1<br>58  <br>69             | IP<br>IP<br>Virtual | OneFour.<br>TwoFive<br>ThreeSoc. |     | No Restriction on Duckals     Internal Call Day     Internal Call Day     Internal Call Day     Internal Local and Uterenticted Area Codes     Albout Internal/Local and Uterenticted, and defined prefixes     All calls allowed except the defined prefixes     Printers Modernet |                                                                                                    |  |  |
|                                |                     |                                  |     | Line pleix len or equal to 10 gas leg<br>1800 is 9761                                                                                                    | Linear pieter linus or equal to 10 digitar (e.g. 1000<br>al 976)                                                                              |  |  |
|                                |                     |                                  |     | Allow Calls to be Transferred or Conferenced to     Allow Extension User to Configure Forwarding     Allow Dutade Caller to Make or Return Calls to     Allow Dutade Caller to Make or Forward Inter                                                                                | to an Outside Number<br>. Notification and Reminder Call to an Outside Number<br>som within VM System<br>national Calls from within VM System |  |  |

- g. Select the **"Answering**" tab.
- h. Under "Call Waiting" select "Enable Multiple Call Wating."
- i. Under "**Busy Call Handling**" select "Enable Busy Call Handling" and "Place Caller in Queue."
- j. Under "**No Answer Call Handling**" select "Enable No Answer Handling" and "Forward to Voice Mail."

Click "Ok" or "Apply" to save settings.

# optimum.

| Igent/Supervisor/Extension                                                                                                    | General Group Speed Disk                                                                                                    | ng Mail Management Notification                                                                                                    |  |
|----------------------------------------------------------------------------------------------------|----------------------------------------------------------------------------------------------------|----------------------------------------------------------------------------------------------------|--|
| Nam. Type Name Dep<br>01 Vitual Onc <sup>2</sup> co<br>44 IP Onc <sup>2</sup> co<br>44 IP Onc <sup>2</sup> co<br>89 Vitual TheeSe. | Forward to Lise Park     Forward to Lise Park     Forward to Lise     Forward to Lise     Forward to Lise     Forward to Lise     Forward to Vice Mal     Prevent to AA     Forward to Lise Park     Forward to Lise Park     Forward to Lise     Forward to Lise     Forward to Lise     Forward to Lise     Forward to Lise     Forward to Lise     Forward to Lise     Forward to Lise     Forward to Lise     Forward to Lise     Forward to Lise     Forward to Lise     Forward to Lise     Forward to Lise | Construction     Construction     C |  |
| < Edd Edd                                                                                                    | Endel Single Call Walking     Endel Kingle Call Walking     Endel Live Call Handing                                                                                                    |                                                                                                    |  |

- 7. Select "IP Phone."
  - a. Select the extension you would like to configure.
  - b. Under "**General Info**" put in the PBX IP address in the box next to "Altiserv." In this example we used (10.10.125.11).
  - c. Under "**TFTP**" put in the PBX IP address in the box next to "Server." In this example we used (10.10.125.11).
  - d. Under "Default Trunk Access Code" select the number "9."

Click "Ok" or "Apply" to save settings.

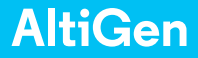

# optimum.

| 7 ACTIVE 705<br>8 ACTIVE 705 | General Ide Notes Setter                                   |                                                                                  |                  |  |  |  |
|------------------------------|------------------------------------------------------------|----------------------------------------------------------------------------------|------------------|--|--|--|
| \$ INACTIVE                  | Verson IP705.0113.0108.2292<br>Alterny 10_10_12_11         | Offset         00:00         •           Foresat         03:00PM v 12H         • | TOS/OSCP(Hav) 40 |  |  |  |
|                              | Enable Configure Password                                  | 1919                                                                             | E Enable VLAN    |  |  |  |
|                              | Delault Trunk Access Code                                  | C Real P Phone C Box Download                                                    | PC Port VLAN     |  |  |  |
|                              | Debug<br>Construct Construction<br>Construction<br>Parment | - NAT Setting<br>NAT Status: Dirable<br>NAT Address: [10.10.125.13               |                  |  |  |  |
|                              | Trace Level 10 11                                          | Tempto Astendare (10) accedi                                                     |                  |  |  |  |
|                              | SIP Transport                                              | 3id Party SIP Device                                                             |                  |  |  |  |

- 8. For Call Forwarding go to "Extension" select the "Answering" tab and select the extension you would like to configure. Under "Forward All Calls" select "Enable Forward to" and select "Outside Number." Now enter the number you would like to forward to in the box below.
- 9. For Call Park, while on a call hit the "Flash" button and enter #41. This will place the call into system park. To pick up the call, from any phone in system dial #41.

## Important

#### Inband DTMF:

The Cablevision network only supports inband DTMF tones. The AltiGen PBX only supports sending out-of-band DTMF tones. In order for the AltiGen PBX to operate correctly with the Cablevision network, the Optimum SIP Trunk Adaptor must be enabled to convert out-of-band DTMF tones sent by the AltiGen PBX to inband DTMF tones. To enable this conversion, log into the Optimum SIP Trunk Adaptor and click on the Convert Inband DTMF checkbox, and click the Submit button to update this setting. This is step 3 in the Optimum Business Sip Trunk Set-Up Guide.

#### **DTMF Tone Duration**:

The DTMF tone duration generated by the phones needs to be increased from the default value of 180ms-200ms to 600ms. The AltiGen PBX does not have access to change the DTMF settings on the PBX, you must change it on each phone.